## Downloading instructions

First install the GeoNET GPS Navigator application on your device from App Store and Play Store

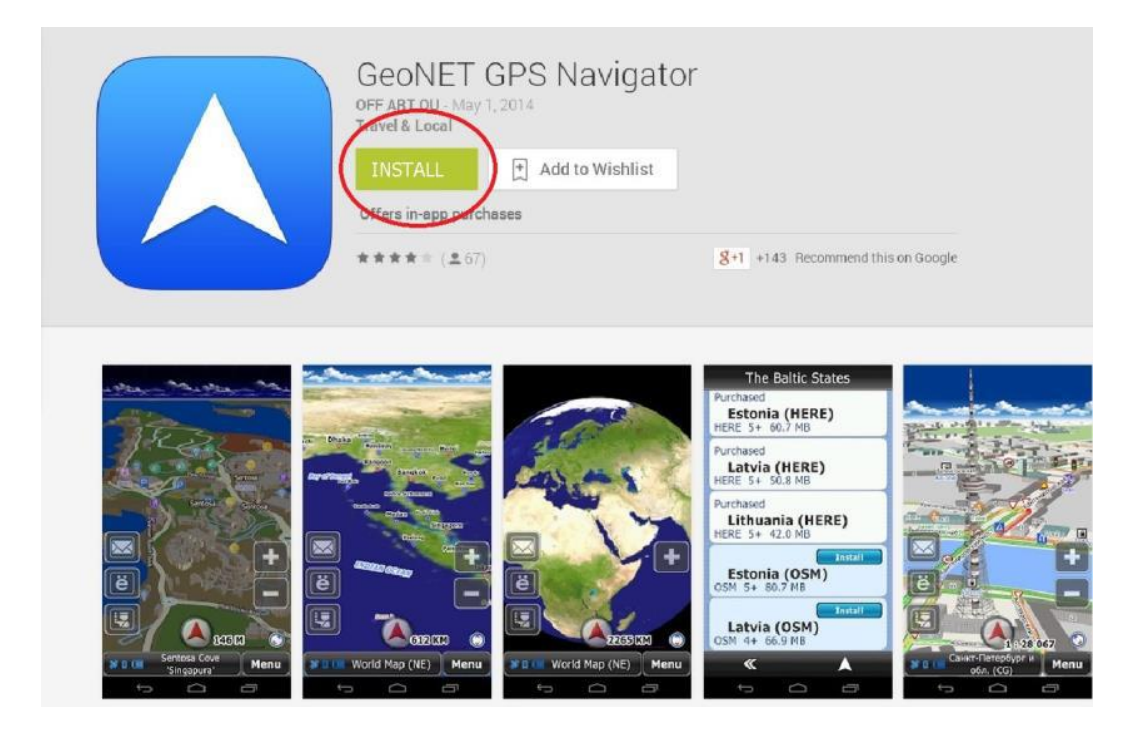

Select "install" and application will be automatically installed on your Smartphone/tablet. When the installation is completed, the following sceen appears and then select "open".

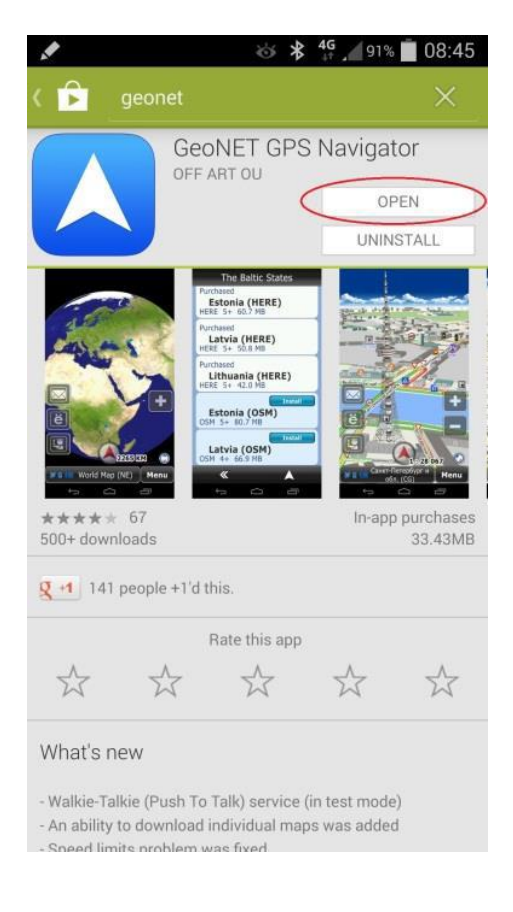

By opening the application you select the language.

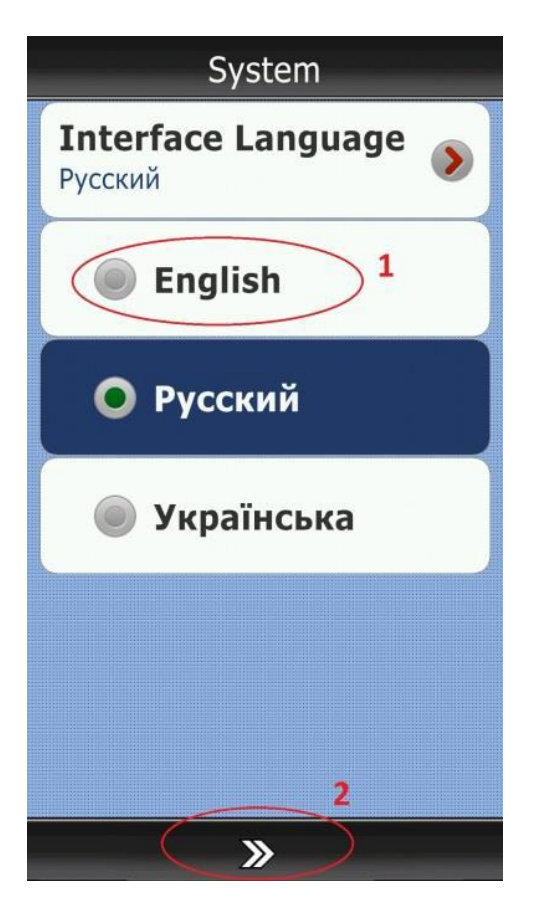

After this you need to upload the map of Croatia according to the following steps.

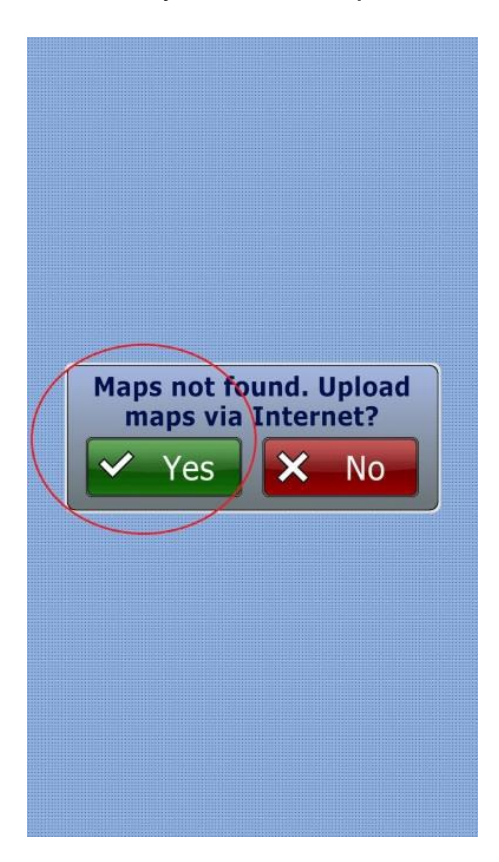

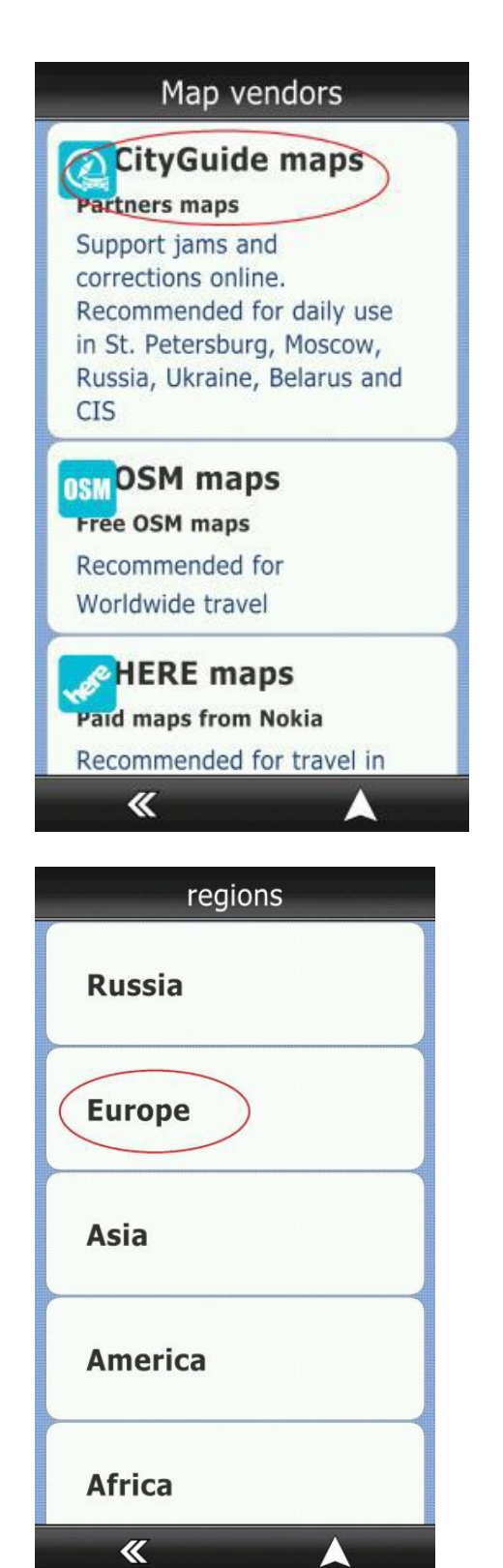

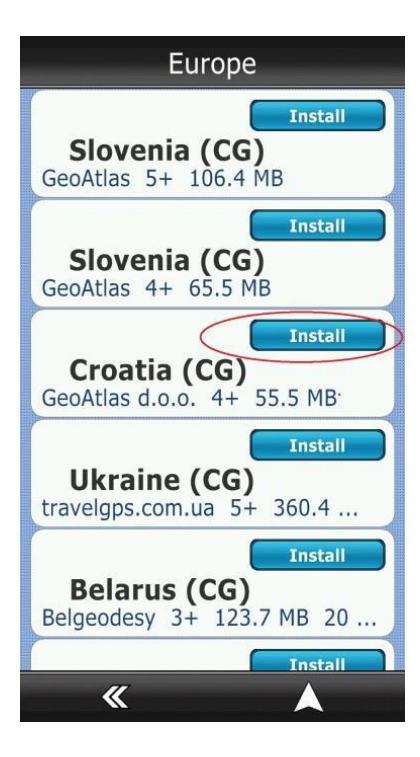

| Croatia (CG)     |
|------------------|
| Status           |
| Not installed    |
| Vendor           |
| GeoAtlas d.o.o.  |
| License          |
| Free             |
| Rating           |
| 4                |
| Release Date     |
| 14-04-2014       |
| File Size        |
| 55.5 MB          |
|                  |
| K Install Delete |